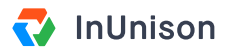

# Assign an Approver

### **Overview**

Once an event has been reviewed, an Approver needs to be assigned in order to carry that event through the InUnison workflow.

### Step 1

Log in to https://inunison.io and right click on the event that you would like to assign an approver to.

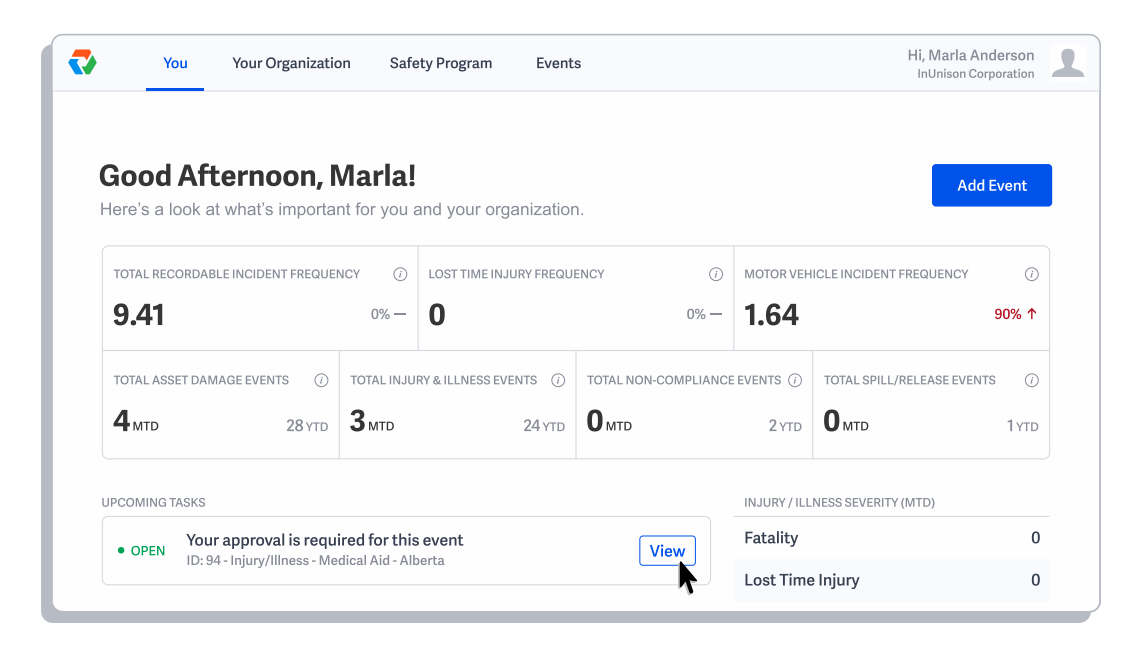

## Step 2

Once you have completed your review of the event, you need to assign an Approver. Click on Assign & Send Report.

| Reviewer | Anderson             |                      |
|----------|----------------------|----------------------|
| Approver | No approver assigned | Assign & Send Report |

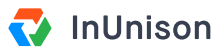

### Step 3

Choose an Approver from the dropdown menu and click Assign & Send.

| Assign Approver & Send Report                                                                 |             |  |
|-----------------------------------------------------------------------------------------------|-------------|--|
| The report will be sent to the organization once an approver is Assign Approver Please choose | assigned.   |  |
| Cancel                                                                                        | ♪<br>A Send |  |

### Step 4

An Approver has now been assigned to the event. Click Send for Approval.

| Reviewer | Marla Anderson |                   |
|----------|----------------|-------------------|
| Approver | Marla Anderson | Send for Approval |

You have now successfully assigned an approver. This item has been removed from your Upcoming Tasks list.

If you have any questions, comments, concerns or suggestions, please contact us. We want you to succeed and are here to help!